Document No - Ref 158

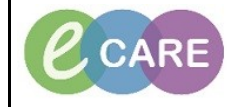

Version Number – 2.0

## Adding a Resus Status to the Banner Bar

| 1. | Within the Patient Record, click on Requests/Care Plans from the main left hand menu.                                                                  |
|----|----------------------------------------------------------------------------------------------------|
|    | Menu 7                                                                                                    |
|    | Clinician Workflow                                                                                                    |
|    | Nurse Workflow                                                                                                    |
|    | Obstetrics View                                                                                                    |
|    | Newborn Summary                                                                                                    |
|    | Results Review                                                                                                    |
|    | Requests/Care Plans 🛛 🖶 Add                                                                                                    |
|    | Drug Chart                                                                                                    |
|    | Task List                                                                                                    |
|    | Assessments/Fluid Balance                                                                                                    |
| 2. | The order window opens. Click on add.                                                                                                    |
|    | - Add                                                                                                    |
| 3. | In the search field, type 'Resus'. A list of options will be listed, select Resuscitation Status                                                       |
|    | Search: resus                                                                                                    |
|    |                                                                                                    |
|    | Resuscitation Status                                                                                                    |
| 4. | Click on Done                                                                                                    |
|    | Done                                                                                                    |
| 5  | The details will be displayed, it will automatically default to Full Resuscitation                                                                     |
| 0. |                                                                                                    |
|    | ★ The second start Date/Time: DESCRIPTION: DESCRIPTION: DESCRIPTION:   *Requested Start Date/Time: DESCRIPTION: DESCRIPTION: Full Resuscitation Status |
|    | CPR Information Leaflet Given to Patient/Relative: 🔿 Ves 💿 No                                                                                          |
|    |                                                                                                    |
|    |                                                                                                    |
| 6. | Click on the drop down arrow if you need to change to 'Do Not Resuscitate'.                                                                            |
|    | "Kesuscitation Status: Full Resuscitation   Do Not Resuscitate                                                                                         |
|    | Full Resuscitation                                                                                                    |
| 7. | Click on Sign.                                                                                                    |
| 8. | Click on Refresh.                                                                                                    |
|    | <b>≈</b> 13 minutes ago                                                                                                    |

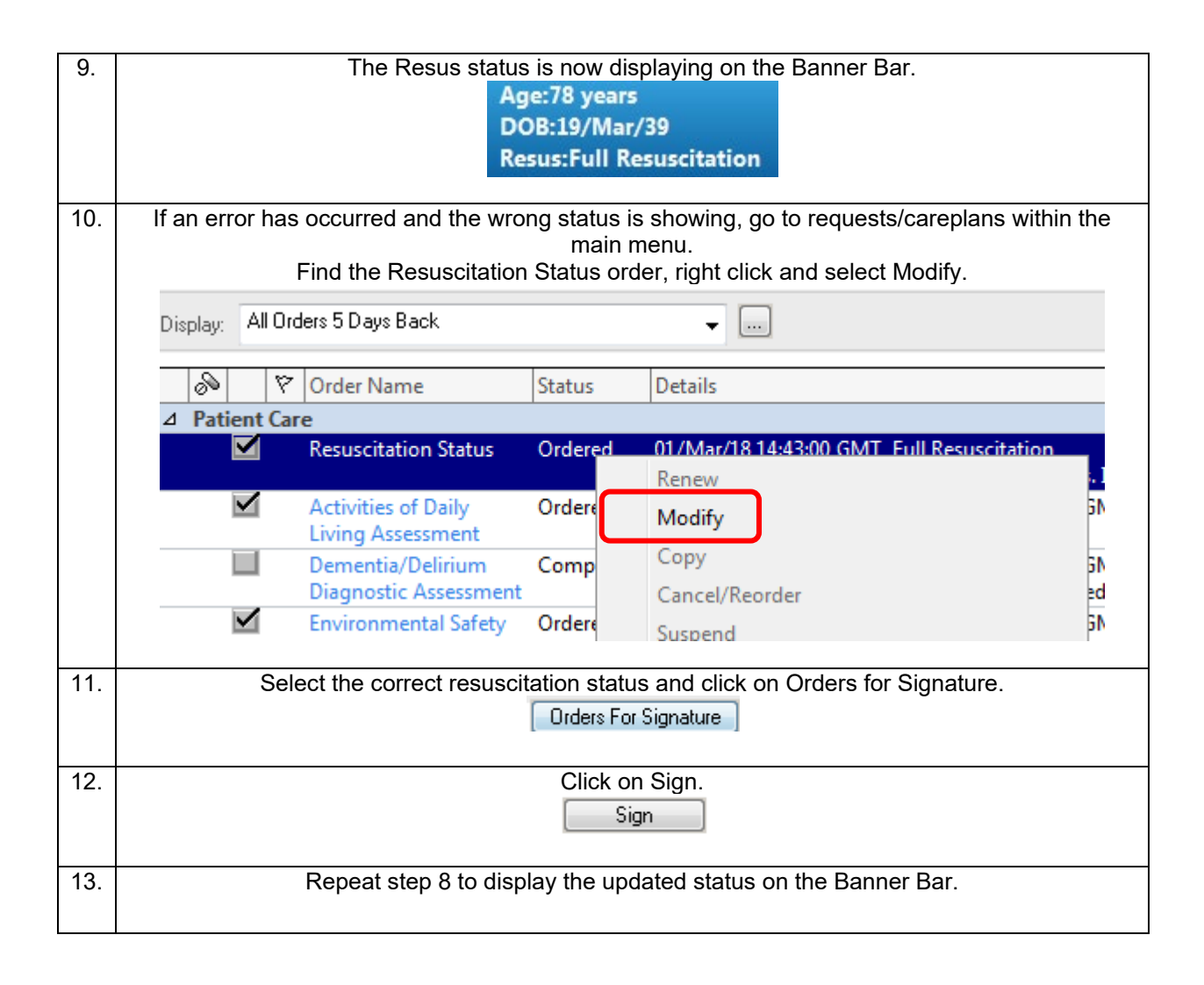